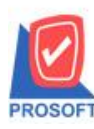

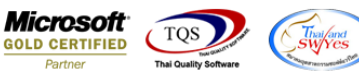

# ระบบ Import and Export

Sale Order เพิ่มให้สามารถ Export Column เลขที่ PO และวันที่ PO ได้

1.สามารถเข้าที่ระบบ Import and Export > IE Data Entry > Export Transaction

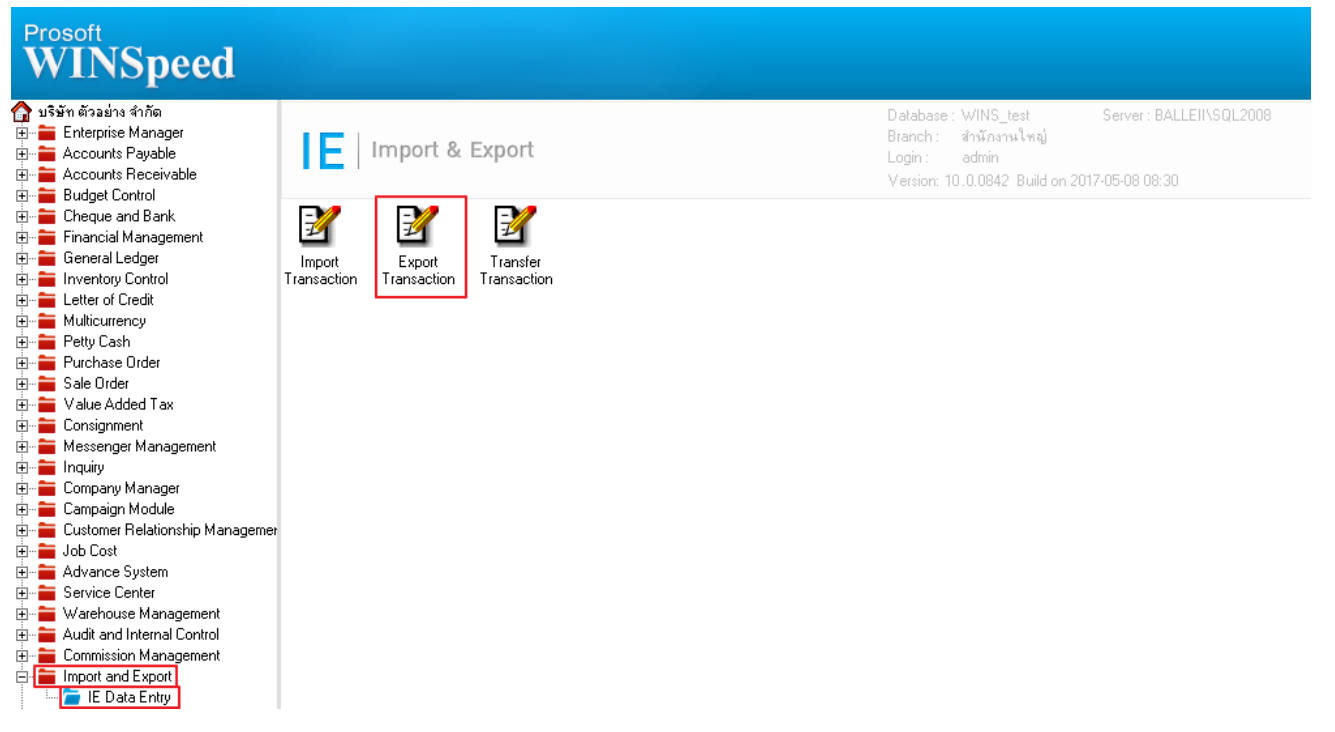

### 2.เมื่อขึ้นหน้าจอ Export ให้ Click Next >

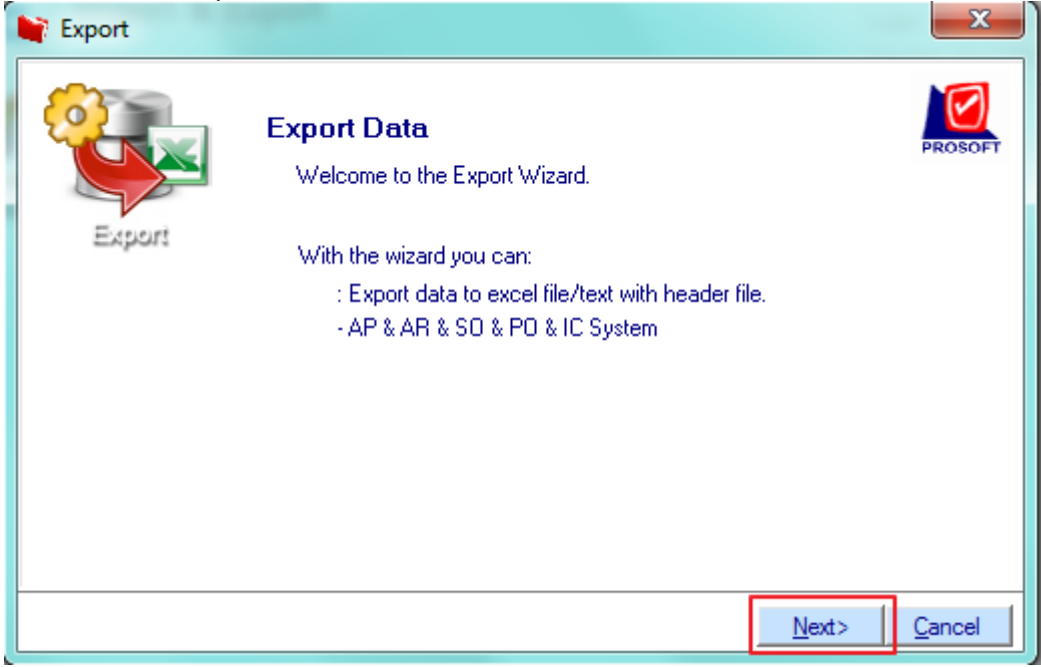

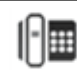

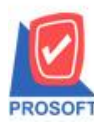

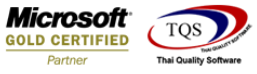

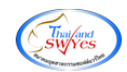

### 3.เลือกระบบ SO เพื่อ Export ข้อมูล และ Click Next >

| 📑 Export |                                                                                                    | ×              |
|----------|----------------------------------------------------------------------------------------------------|----------------|
| Export   | Export Data<br>Choose System                                                                                                    | PROSOFT        |
|          | System SO - Sale Order<br>1. SO - Sale Order<br>PU - Purchase Urder<br>IC - Inventory Control<br>AP - Accounts Payable<br>AR - Accounts Receivable |                |
|          | 2.                                                                                                    |                |
|          | < <u>Back</u> <u>N</u> ext>                                                                                                    | <u>C</u> ancel |

#### 4.เลือก Sales Order และ Click Next >

| Export |                                                                                                    | ×              |
|--------|----------------------------------------------------------------------------------------------------|----------------|
| Export | <b>Export Data</b><br>Choose Menu                                                                                                    | PROSOFT        |
|        | Menu<br>104 - Sales Order<br>1. 104 - Sales Order<br>107 - Invoice/Tax invoice<br>108 - Cash sale<br>109 - Credit Note<br>110 - Debit Note<br>111 - CreditNoteCash |                |
|        | 2.                                                                                                    |                |
|        | < <u>B</u> ack <u>Next&gt;</u>                                                                                                    | <u>C</u> ancel |

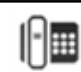

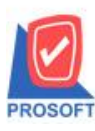

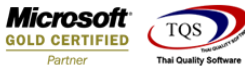

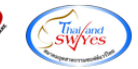

## 5.เพิ่มให้สามารถ Export Column เลขที่ PO และวันที่ PO ได้

| Export                |                          |                            |          |       |             |                      |                             | ×                 |  |  |  |
|-----------------------|--------------------------|----------------------------|----------|-------|-------------|----------------------|-----------------------------|-------------------|--|--|--|
|                       |                          |                            |          |       |             |                      | 104 - S                     | ales Order        |  |  |  |
| ระบุไฟล์ข้อมูล        | ×                        |                            |          |       | Browse      | e                    |                             |                   |  |  |  |
| รหัสลูกค้า ชื่อลูกค้า |                          |                            |          | L.    | ลขที่เอกสาร |                      | วันที่เอกสาร                |                   |  |  |  |
| เลขที่ PO             | เลยที่ PO                |                            |          | 2     | ้อผู้ติดต่อ | ส่งสินค้าภายใน (วัน) |                             |                   |  |  |  |
| กำหนดส่งข             | กำหนดส่งของ เครดิต (วัน) |                            |          | +ala  | รทัสพนักง   | านขาย                | ชื่อพนักงาง                 | หขาย              |  |  |  |
|                       |                          |                            |          |       |             |                      |                             |                   |  |  |  |
| รทัสสินค้า            | ชื่อสินค้า คลัง ที่เก็บ  |                            | หน่วยนับ | จำนวน | ราคา/หน่วย  | ส่วนลด               | จำนวนเงิน                   |                   |  |  |  |
| ৎপূথ Yop              | ชื่อ Job                 | ชื่อ Job อัตราส่วนหน่วยนับ |          |       | ษี หน่ว     | ยนับขนาน             | สำนวนนับขนาน                |                   |  |  |  |
| จำนวนเงินรวม          |                          |                            |          |       |             |                      |                             |                   |  |  |  |
| Detail 🗎              | More 👌 R                 | ate 🐬 Desc                 | ription  |       |             |                      |                             |                   |  |  |  |
|                       |                          |                            |          |       |             |                      | < <u>B</u> ack <u>N</u> ext | t> <u>C</u> ancel |  |  |  |

# <u>ตัวอย่าง</u> Template Excel ที่มีการ Export ข้อมูลออกมาแล้ว

| มี 🖬 ち・ ぐ                                       | 🕼 🗖 י לי - ד<br>אור אין אין אין אין אין אין אין אין אין אין |                        |               |                                                                         |                                   |                 |                                             |                               |                              |                |              |                          | ? 🗈           | – 🗗 🗙<br>ลงชื่อเข้าใช่ 🔍       |                      |                                   |                                             |                |                  |
|-------------------------------------------------|-------------------------------------------------------------|------------------------|---------------|-------------------------------------------------------------------------|-----------------------------------|-----------------|---------------------------------------------|-------------------------------|------------------------------|----------------|--------------|--------------------------|---------------|--------------------------------|----------------------|-----------------------------------|---------------------------------------------|----------------|------------------|
| หัต่อ<br>ราง<br>• จรีตรักดรางรูปมา<br>คลิปบอร์ต | Arial<br>B I                                                | -<br>F_∐ -   ⊞<br>Nouñ | 10 - ,<br>- 2 | A A = 三 ※ ・ 世 ตัดข้อความ<br>A • 三 三 信 症 間 มสานและจัดกังก<br>5 การจัดหมว | ที่มีป<br>ลาง - 🚰 - %<br>เริ่ ตั้ | • • 0 0<br>00 → | <ul> <li>การสัดรูบ<br/>ตามเพื่อย</li> </ul> | แบบ จัดรูปแบ<br>โย • เป็นตารา | ปกติ<br>บ <mark>ปานกล</mark> | าง             | ดี<br>แข่    | *                        | €<br>₩150 a   | งม รูปพบบ<br>เข รูปพบบ<br>เลล์ | ∑ ผลรวมเ<br>∎ เดิม * | อัตโนมัติ +<br>ฝ<br>ม<br>การแก้!- | A<br>Z<br>ขึ้มงล้ำดับ ดันร<br>สะกรอง * เลือ | 111182<br>2011 | ^                |
| E29 • : X 		 filler                             |                                                             |                        |               |                                                                         |                                   |                 |                                             |                               |                              | ۷              |              |                          |               |                                |                      |                                   |                                             |                |                  |
| A<br>1 docuno d                                 | B<br>locudate                                               | C<br>shipmentd c       | D<br>ustcode  | E<br>custname                                                           | F<br>pono<br>205011 000001        | G<br>podate     | H<br>contact                                | I<br>shipdate                 | J<br>creditdays              | K<br>transpcod | L<br>empcode | M<br>empname             | N<br>goodcode | O<br>goodname                  | P<br>invecode        | Q<br>locacode                     | R<br>goodunit                               | S<br>goodqty   | T ▲<br>goodprice |
| 3 SO6005-00001 1                                | 1/04/2560                                                   | 30 r                   | 1-0002        | กรุงเทพผลติดเหล็ก จำกัด (มหาชน)<br>กรุงเทพผลิดเหล็ก จำกัด (มหาชน)       | PO6005-00001                      | 07/04/2560      |                                             | 11/05/2560                    | 30                           |                | EMP-0000     | วรดา พลจก<br>วีรดา พลจัก | DM-004        | ผลไม้                          | 01                   | 01                                | ก็โลกรัม                                    | 200            | 25               |
| 5 6                                             |                                                             |                        |               |                                                                         |                                   |                 |                                             |                               |                              |                |              |                          |               |                                |                      |                                   |                                             |                |                  |
| 8                                               |                                                             |                        |               |                                                                         |                                   |                 |                                             |                               |                              |                |              |                          |               |                                |                      |                                   |                                             |                |                  |
| 10                                              |                                                             |                        |               |                                                                         |                                   |                 |                                             |                               |                              |                |              |                          |               |                                |                      |                                   |                                             |                |                  |
| 12<br>13<br>14                                  |                                                             |                        |               |                                                                         |                                   |                 |                                             |                               |                              |                |              |                          |               |                                |                      |                                   |                                             |                |                  |
| 15<br>16                                        |                                                             |                        |               |                                                                         |                                   |                 |                                             |                               |                              |                |              |                          |               |                                |                      |                                   |                                             |                |                  |
| 17                                              |                                                             |                        |               |                                                                         |                                   |                 |                                             |                               |                              |                |              |                          |               |                                |                      |                                   |                                             |                |                  |

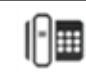